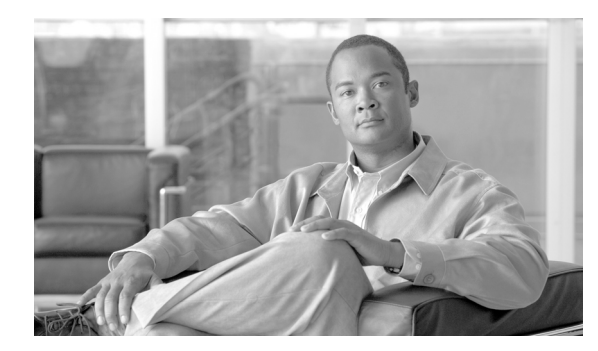

СНАРТЕК

2

# ACAU のインストール

この章では、Aironet Client Administration Utility (ACAU)の入手、インストール、および実行の手順について説明します。

この章では、次の項目について説明します。

- ACAUの入手 (P. 2-2)
- ACAU のインストール (P. 2-3)
- ACAU のアップグレード (P. 2-8)
- ACAU の実行 (P. 2-10)
- ACAU のアンインストール (P. 2-10)
- クライアントアダプタソフトウェアの入手とインストール (P. 2-10)
- クライアント アダプタ ソフトウェアのアンインストール (P. 2-10)

### ACAU の入手

Cisco.com から最新の ACAU ソフトウェアを入手する手順は、次のとおりです。

- **ステップ1** クライアント アダプタがコンピュータに挿入されていることを確認します。
- **ステップ2** Cisco Connection Online (CCO) のユーザ名とパスワードを持っていることを確認します。
- ステップ3 CCO のユーザ名とパスワードがない場合は、シスコのメイン ページ (http://www.cisco.com) にア クセスして、Register (上部)をクリックします。次に、手順に従って、CCO のユーザ名とパスワー ドを作成します。
- ステップ4 次の場所を参照します。

http://www.cisco.com/public/sw-center/

- ステップ5 Wireless Software をクリックします。
- ステップ6 Wireless LAN Access をクリックします。
- ステップ7 Cisco Wireless LAN Client Adapters をクリックします。
- ステップ8 Cisco Aironet Wireless LAN Client Adapters Tools For Systems Administrators をクリックします。
- ステップ9 Cisco Aironet CB21AG/PI21AG Wireless LAN Client Adapter Tools をクリックします。
- **ステップ10** プロンプトが表示されたら、CCOのユーザ名とパスワードを入力して、OKをクリックします。
- ステップ11 Aironet Client Administration Utility (ACAU) をクリックします。
- **ステップ12** Available Releases から、最新のリリース番号のリンクをクリックします。
- ステップ13 Install Wizard ファイル (acau-vxx.exe) をクリックします。xx は、バージョン番号です。
- ステップ14 プロンプトが表示されたら、CCOのユーザ名とパスワードを入力して、OKをクリックします。
- ステップ15 暗号化許可フォームに記入し、ソフトウェア使用許諾契約の条項を読んで同意します。
- **ステップ16** Download ページで、Download ボタンをクリックして、インストーラをダウンロードし、コンピュー タのデスクトップに保存します。

ファイルをダウンロードする前に、CCOのユーザ名とパスワードの入力を求められます。また、ソフトウェアのダウンロード規則への同意を求められます。

# ACAU のインストール

コンピュータに ACAU を初めてインストールする場合の手順は、次のとおりです。

(注)

新しいバージョンの ACAU にアップグレードする場合、または同じバージョンを再インストール する場合は、「ACAU のアップグレード」の項(P.2-8)の手順に従って、ACAU ソフトウェアを アップグレードまたは再インストールしてください。

- ステップ1 Windows Explorer を使用して、インストーラを見つけます。
- **ステップ2** インストーラをダブルクリックします。

Preparing Setup ウィンドウが表示され、次に InstallShield Wizard ウィンドウが表示されます(図 2-1 および図 2-2 を参照)。

### 図 2-1 Preparing Setup ウィンドウ

| Cisco Aironet Client Administration Utility - InstallShield Wizard 💦 🔲 🔀                                                                                          |
|----------------------------------------------------------------------------------------------------|
| Preparing Setup<br>Please wait while the InstallShield Wizard prepares the setup.                                                                                 |
| Cisco Aironet Client Administration Utility Setup is preparing the InstallShield Wizard, which will guide you through the rest of the setup process. Please wait. |
|                                                                                                    |
|                                                                                                    |
| InstallShield Cancel                                                                                                    |

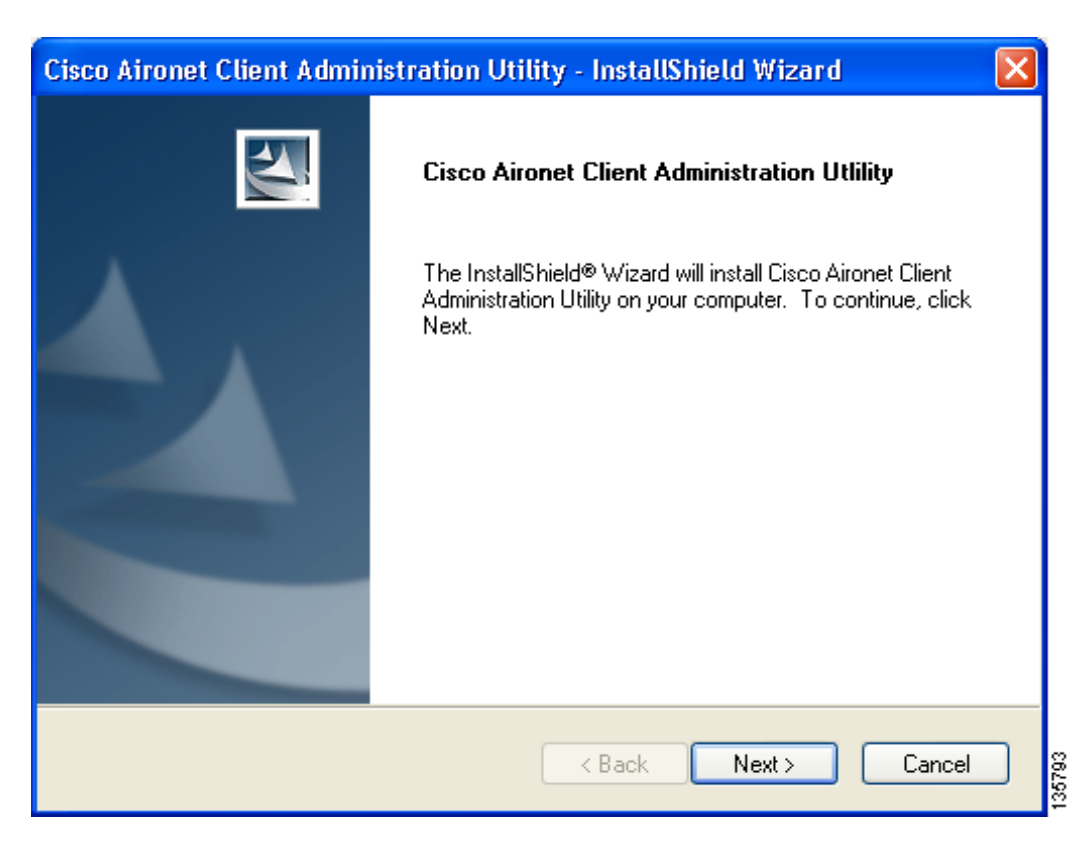

### 図 2-2 InstallShield Wizard ウィンドウ

**ステップ3** Next をクリックします。Installation Location ウィンドウが表示され、ACAUのデフォルトのインストール場所が示されます(図 2-3 を参照)。

| Cisco Aironet Client Administration Utility - InstallShield Wizard 🛛 🛛 🔀 |                                                                                                  |        |
|--------------------------------------------------------------------------|--------------------------------------------------------------------------------------------------|--------|
| Cisco Aire                                                               | onet Client Administration Utlility                                                              |        |
|                                                                          | Install Cisco Aironet Client Administration Utility to:<br>C:\Program Files\Cisco Aironet Change |        |
| InstallShield –                                                          | < Back Next > Cancel                                                                             | 135804 |

### 図 2-3 Installation Location ウィンドウ

**ステップ4** デフォルトのインストール場所を変更する場合は、Change をクリックし、目的の場所を参照して、 OK をクリックします。 **ステップ5** Next をクリックして、インストール プロセスを開始します。Setup Status ウィンドウが表示されます(図 2-4 を参照)。

#### 図 2-4 Setup Status ウィンドウ

| Cisco Aironet Client Administration Utility - InstallShield Wizard                         | × |
|--------------------------------------------------------------------------------------------|---|
| Setup Status                                                                               |   |
| Cisco Aironet Client Administration Utility is configuring your new software installation. |   |
|                                                                                            |   |
| InstallShield Cancel                                                                       | ] |

インストール プロセスが開始し、各ソフトウェア コンポーネントがインストールされるたびに通知されます。

**ステップ6** ACAU のインストールが終了すると、InstallShield Wizard Complete ウィンドウが表示されます(図 2-5 を参照)。

| Cisco Aironet Client Administration Utility - InstallShield Wizard |                                                                                                    |  |  |  |
|--------------------------------------------------------------------|----------------------------------------------------------------------------------------------------|--|--|--|
|                                                                    | InstallShield Wizard Complete<br>The InstallShield Wizard has successfully installed Cisco<br>Aironet Client Administration Utility. Before you can use the<br>program, you must restart your computer.<br>Yes, I want to restart my computer now<br>No, I will restart my computer later.<br>Remove any disks from their drives, and then click Finish to<br>complete setup. |  |  |  |
|                                                                    | < <u>B</u> ack <b>Finish</b> Cancel                                                                                                    |  |  |  |

### 図 2-5 InstallShield Wizard Complete ウィンドウ

**ステップ7** Yes, I want to restart my computer now をクリックして、インストーラの終了後にコンピュータを再起動します。または、コンピュータを再起動する前に他のプログラムのインストールが必要な場合は、No, I will restart my computer later をクリックします。

(注) ACAU を使用するには、コンピュータを再起動する必要があります。

ステップ8 Finish をクリックします。これでインストールが完了しました。

# ACAU のアップグレード

ACAU ソフトウェアを最新リリースの ACAU にアップグレードする手順は次のとおりです。

ステップ1 ACAU インストーラを実行します。

Preparing Setup ウィンドウが表示され、次に Previous Installation Detected ウィンドウが表示されます (図 2-6 および図 2-7 を参照)。

### 図 2-6 Preparing Setup ウィンドウ

| Cisco Aironet Client Administration Utility - InstallShield Wizard 💦 🔲 🗖 🔀                                                                                        |
|----------------------------------------------------------------------------------------------------|
| Preparing Setup<br>Please wait while the InstallShield Wizard prepares the setup.                                                                                 |
| Cisco Aironet Client Administration Utility Setup is preparing the InstallShield Wizard, which will guide you through the rest of the setup process. Please wait. |
|                                                                                                    |
|                                                                                                    |
| Install5hreid                                                                                                    |

Cisco Aironet 802.11a/b/g ワイヤレス LAN クライアント アダプタ (CB21AG および Pl21AG) 管理ユーティリティ アドミニストレータ ガイド OL-7086-05-J

| Cisco Aironet Client Administration Utility                                                         | - InstallShield Wizard 🛛 🛛 🔀             |
|----------------------------------------------------------------------------------------------------|------------------------------------------|
| Cisco Aironet Client Administration Utlility                                                        |                                          |
| Welcome to the Cisco Aironet Installation program.<br>installation. Click one of the options below: | This program lets you modify the current |
| <ul> <li>Reinstall all installed components.</li> </ul>                                             |                                          |
| Remove all installed components.                                                                    |                                          |
|                                                                                                    |                                          |
|                                                                                                    |                                          |
|                                                                                                    |                                          |
|                                                                                                    |                                          |
|                                                                                                    |                                          |
|                                                                                                    |                                          |
| InstallShield                                                                                       |                                          |
|                                                                                                    | < Back Next > Cancel                     |
|                                                                                                    |                                          |

#### 図 2-7 Previous Installation Detected ウィンドウ

- ステップ2 次のいずれかを実行します。
  - 新しいインストール設定を使用して ACAU ソフトウェアをアップグレードするには、まず、既存の ACAU ソフトウェアをお使いのコンピュータからアンインストールする必要があります。この手順は、次のとおりです。
    - **a**. Remove all installed components を選択し、Next をクリックします。
    - **b.** Yes をクリックして決定を確認します。
    - c. ACAU がアンインストールされたら、Finish をクリックします。
    - **d.** 新規の ACAU ソフトウェアをインストールするには、「ACAU のインストール」の項(P. 2-3) の手順に従ってください。
  - 前回のインストール中に選択したインストール設定を使用して ACAU ソフトウェアをアップ グレードする手順は、次のとおりです。
    - Reinstall all installed components を選択し、Next をクリックします。Setup Status ウィンド ウが表示され、各ソフトウェア コンポーネントがインストールされるたびに通知されま す。
    - b. アップグレードが完了すると、Maintenance Complete ウィンドウが表示されます。このウィンドウに、コンピュータを再起動するオプションが表示されていたら、そのオプションを 選択します。
    - C. リブートプロセスを開始する場合は、Finishをクリックしてコンピュータを再起動します。

## ACAU の実行

ACAU をインストールすると、インストール ルーチンにより、Windows デスクトップ上に Aironet Client Administration Utility アイコンが配置されます。このアイコンをダブルクリックすると、この ユーティリティが起動します。

### ACAU のアンインストール

Windows の Control Panel を開いて、Add or Remove Programs を選択し、ACAU を削除するよう選択すると、コンピュータから ACAU をアンインストールできます。

# クライアント アダプタ ソフトウェアの入手とインストール

CB21AG および PI21AG クライアント アダプタ ソフトウェアは、ACAU ソフトウェア パッケージ に含まれていないため、別途入手する必要があります。これらのクライアント アダプタ ソフトウェ アの入手およびインストールの手順については、『Cisco Aironet 802.11a/b/g Wireless LAN Client Adapters (CB21AG and PI21AG) Installation and Configuration Guide』を参照してください。

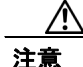

Cisco Aironet CB21AG および PI21AG クライアント アダプタ ソフトウェアは、他の Cisco Aironet クライアント アダプタ ソフトウェアと互換性がありません。Aironet Desktop Utility(ADU)は、 CB21AG アダプタおよび PI21AG アダプタとの組み合わせで使用する必要があります。また、 Aironet Client Utility(ACU)は、それ以外の Cisco Aironet クライアント アダプタとの組み合わせで 使用する必要があります。

# クライアント アダプタ ソフトウェアのアンインストール

ACAU の Setup Settings の Installation Type パラメータを Silent Uninstall に設定した場合は、ユーザ が Install Wizard を実行すると、クライアント アダプタ ソフトウェアが自動的にアンインストール されます。ACAU を使用せずにクライアント アダプタ ソフトウェアをアンインストールする手順 については、『Cisco Aironet 802.11a/b/g Wireless LAN Client Adapters (CB21AG and PI21AG) Installation and Configuration Guide』を参照してください。